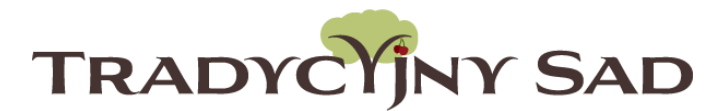

# **INSTRUKCJA DLA OPIEKUNA** WYSYŁANIE RAPORTU DO OCENY

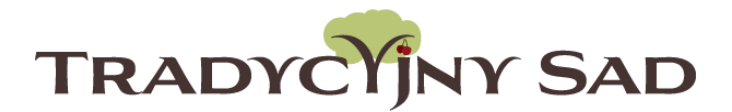

# TYLKO OPIEKUN/NAUCZYCIEL MOŻE ZAREJESTROWAĆ ZESPÓŁ.

Uczniowie wypełniają raporty, opiekun nadzoruje ich pracę. Po akceptacji treści i załączników opiekun wysyła raport do oceny.

**Krok 1: Zaloguj się** na stronie: <u>tradycyjnysad.pl</u> Dane do logowania otrzymasz na adres mailowy podany przy rejestracji zespołu.

Jak zarejestrować zespół do

konkursu?

21 stycznia 2022

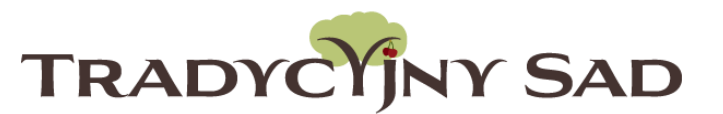

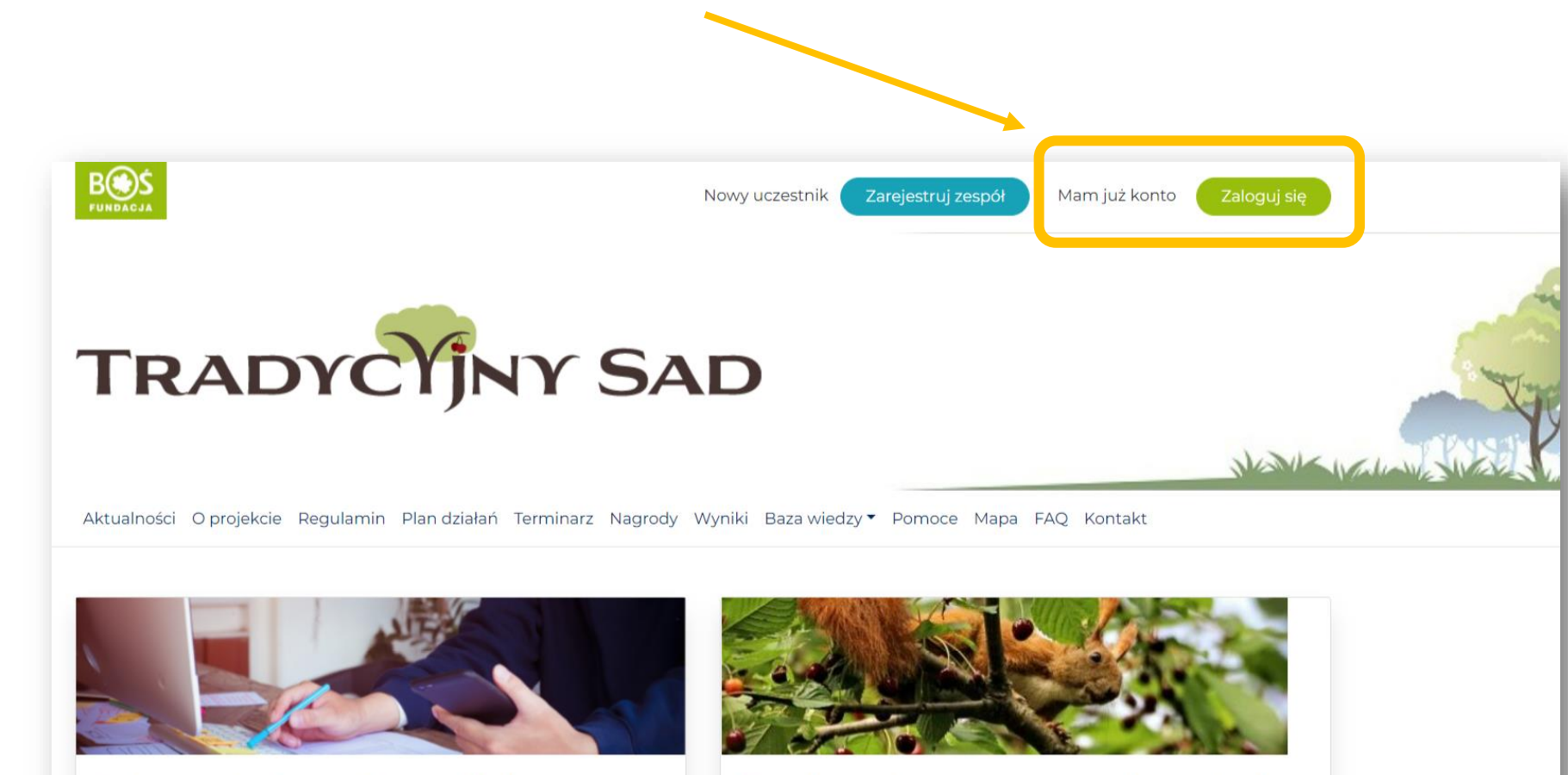

Serdecznie zapraszamy do wzięcia udziału w nowej edycji konkursu Tradycyjny Sad

W pierwszym polu wpisz swój adres mailowy, do drugiego skopiuj hasło z otrzymanej wiadomości.

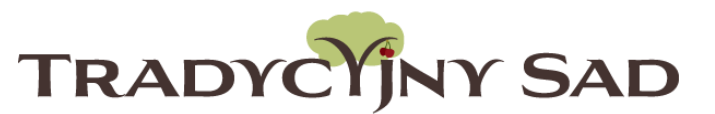

|         | Logowanie do konkursu<br>Tradycyjny Sad |   |
|---------|-----------------------------------------|---|
|         | Email Address                           |   |
| 6       | Hasło                                   |   |
| A 196 7 | Zapamiętaj mnie Zaloguj się             |   |
|         | Odzyskiwanie hasła                      |   |
|         |                                         |   |
| VA      | and the second second                   | - |

Jeśli przy kolejnych logowaniach zapomnisz hasła, albo niechcący skasujesz maila z hasłem, możesz je odzyskać klikając w napis "Odzyskiwanie hasła"

### Edycja danych i zmiana hasła.

Na stronie głównej należy kliknąć "Twój zespół" następnie "Edycja profilu".

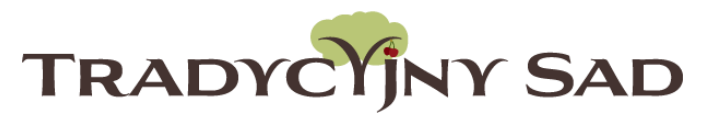

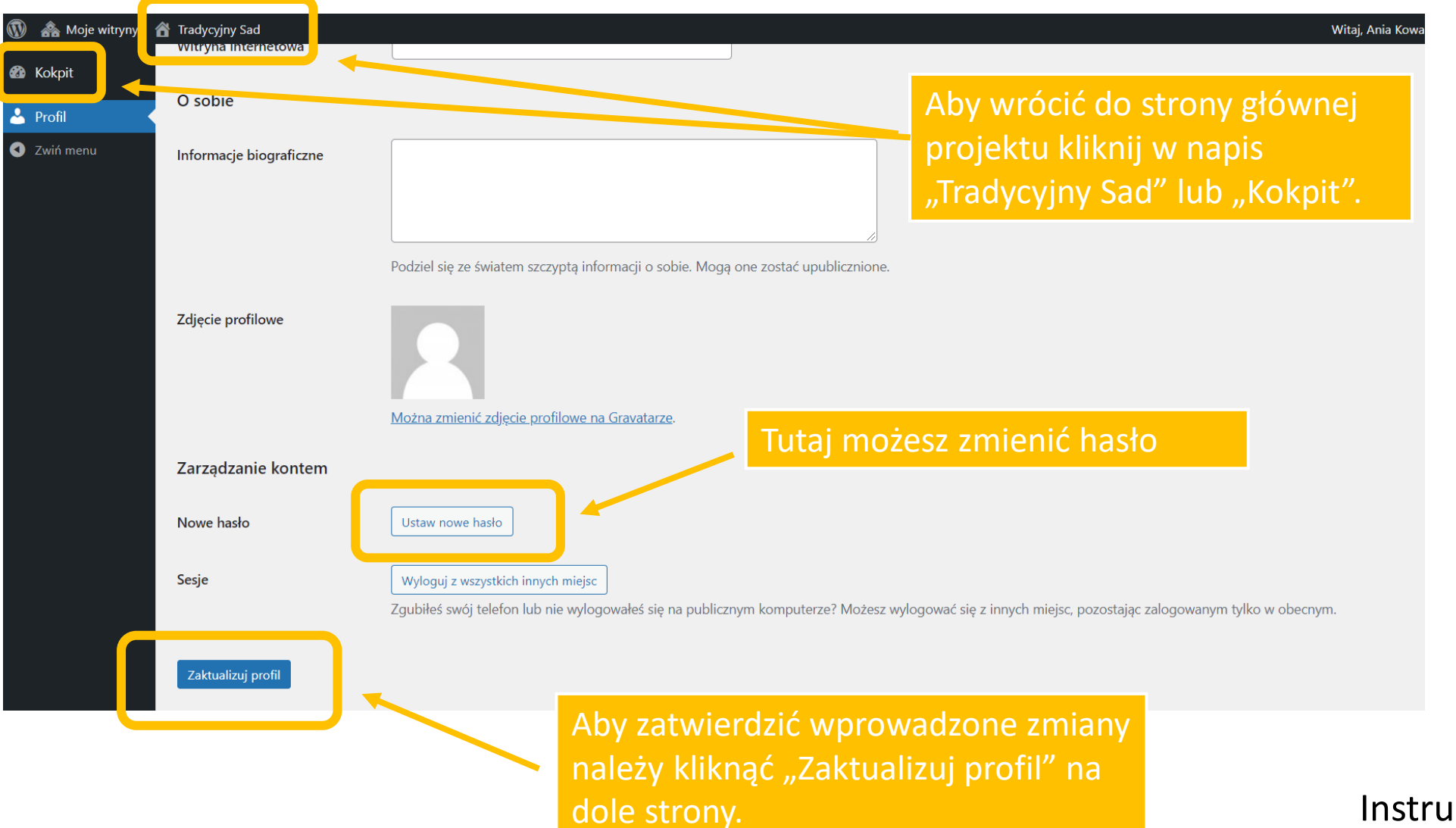

### Krok 2. Zapoznaj się z materiałami na stronie projektu.

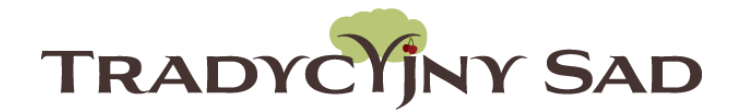

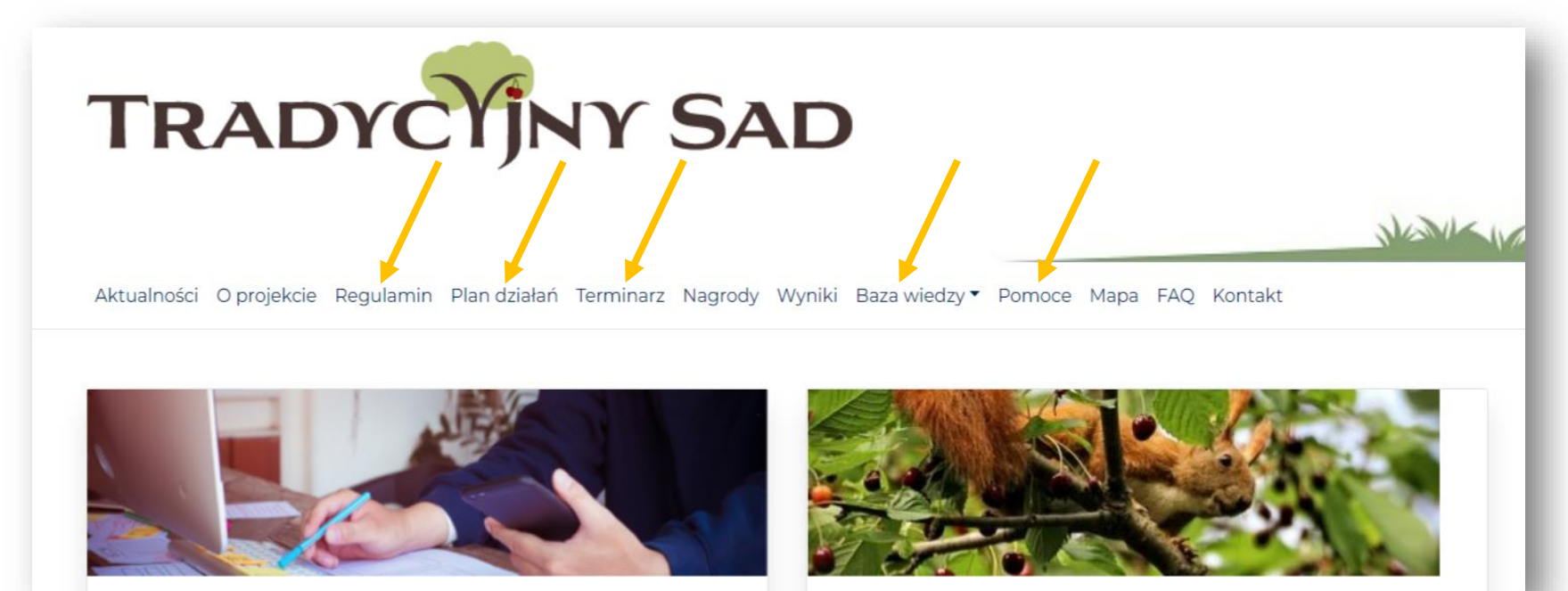

W szczególności należy przeczytać:

- Regulamin,
- Plan działań (w zadaniach będą widoczne treści wpisane do raportu przez uczniów),
- **Bazę wiedzy** (materiały o starych odmianach drzew owocowych, poradnik od Laika do ekosadownika oraz scenariusz lekcji),
- Terminarz,
- **Pomoce** (wzory dokumentów, lista co można kupić z minigrantu, lista szkółek
- z drzewkami, logo projektu Tradycyjny Sad itp.).

Krok 3. Aby przejść do raportu wybierz "Plan działań".

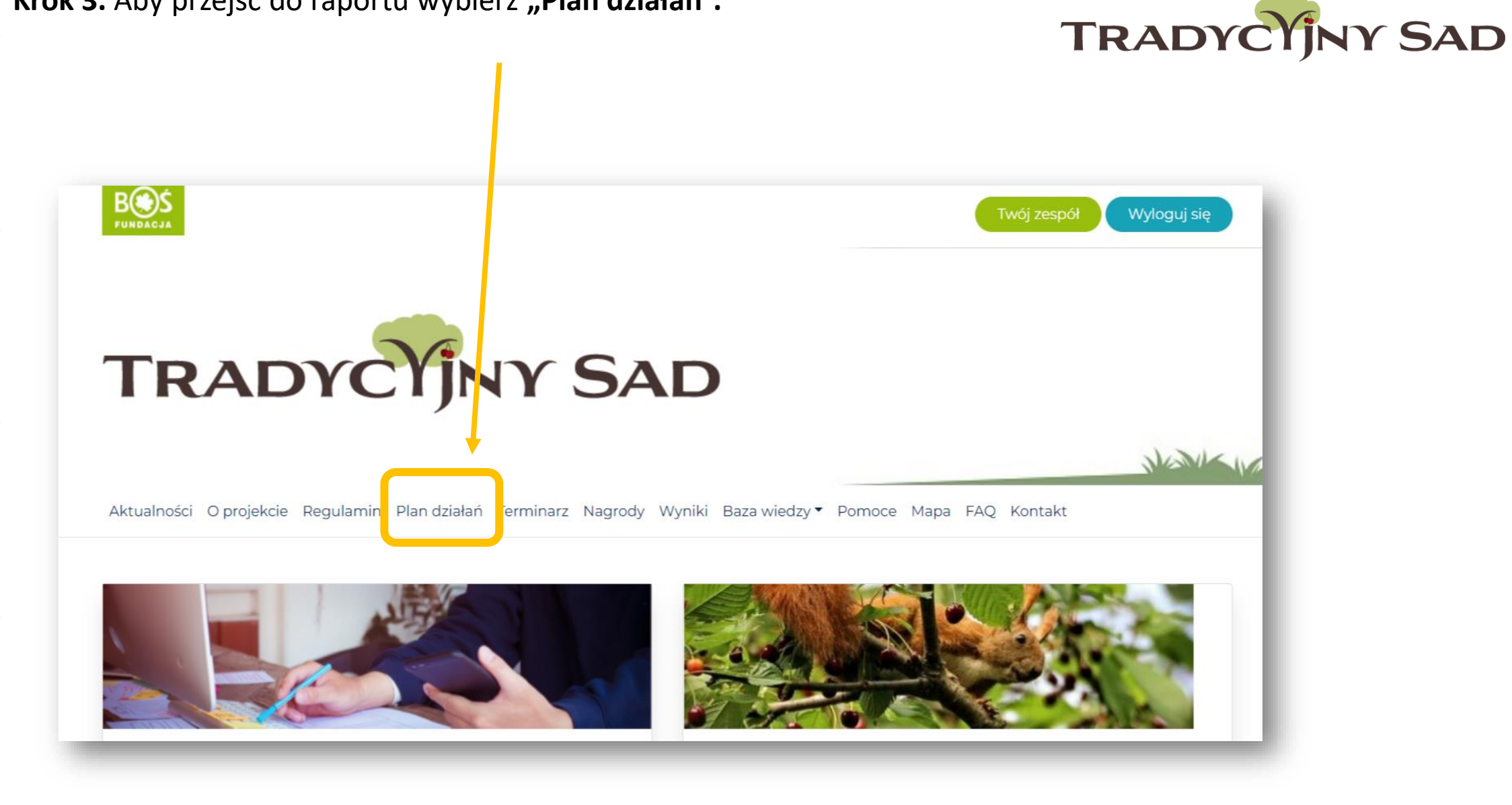

### Krok 4. Wybierz etap i kliknij "przejdź do etapu".

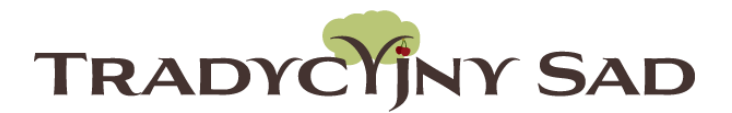

# Plan działań Konkurs podzielony jest na dwa etapy, z których sprawozdacie się w odrębnych raportach. Każdy etap jest podzielony na działania, w ramach których wykonywane są zadania konkursowe. Etap I Do VI klasy Rozmawiamy o sadzie Pierwszy etap rozpoczyna się utworzeniem 10-osobowych zespołów uczniowskich pod opieką nauczyciela, które zdobywają wiedzę z zakresu sadownictwa dot. starych odmian drzew owocowych i naturalnego sposobu ich pielęgnacji. W ramach projektu [...] Etap II Zakładamy sad Jest to etap praktycznego sadowniczego działania w oparciu o przygotowany wcześniej plan wraz z prowadzeniem aktywnej akcji promocyjnej projektu. Zespoły kontynuują rozpoczęte w poprzednim etapie działania promocyjne i prowadzenie Księgi [...]

**Krok 5. Przeczytaj opis etapu.** Przy zadaniu pojawi się żółta gwiazdka, gdy uczniowie uzupełnią treść w raporcie.

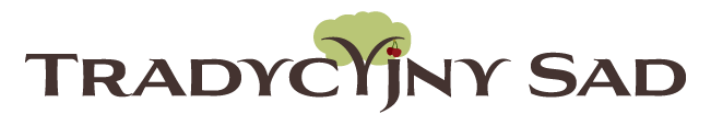

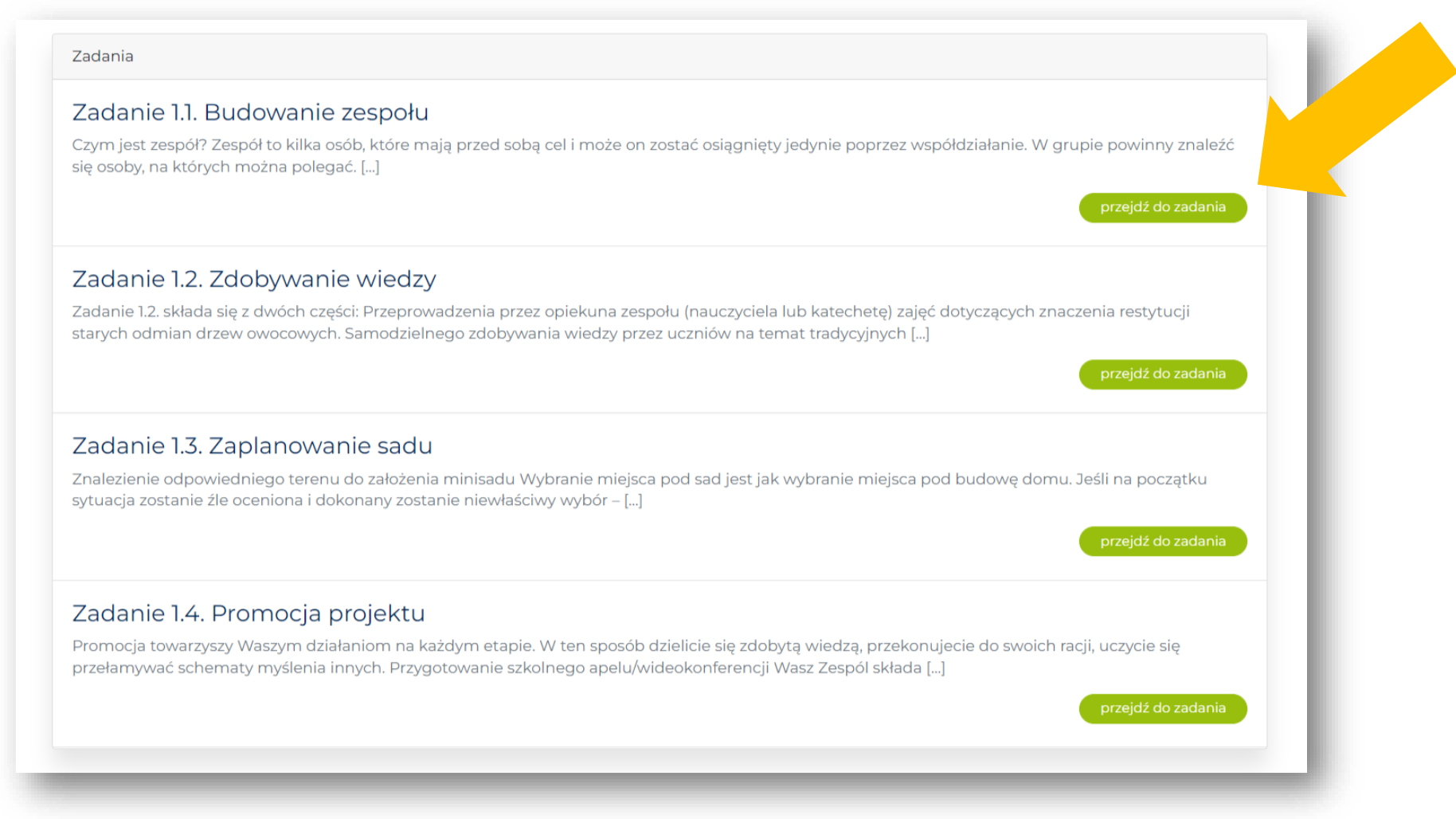

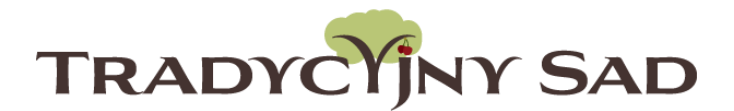

# Uczniowie wypełniają raport, **opiekun nadzoruje ich pracę** (nie ma możliwości edycji treści).

#### Krok 6. Sprawdzenie treści wpisanej przez uczniów.

TRADYCYJNY SAD

Kliknij "przejdź do zadania".

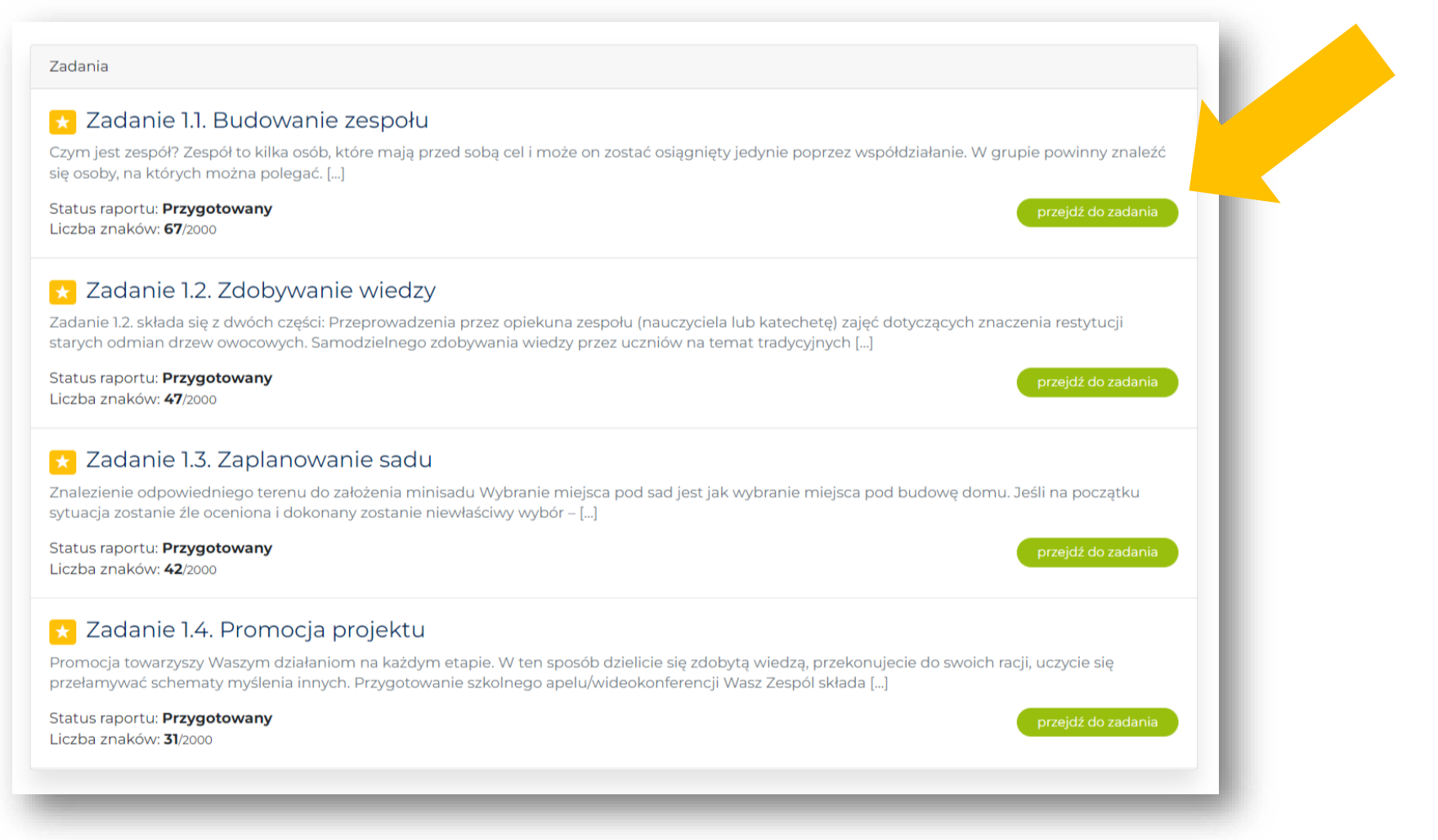

Na dole strony pod napisem "Wasz raport" znajduje się treść wpisana przez uczniów oraz załączone pliki. Należy sprawdzić treść, czy są spełnione wszystkie punkty z opisu przygotowania raportu oraz załączniki. Można je obejrzeć klikając w nazwy plików.

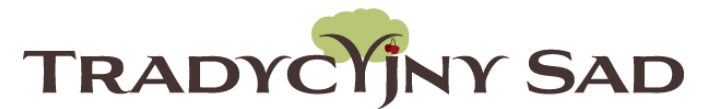

Raport z zadania

#### Opis przygotowania raportu

- Opisanie składu Zespołu (maksymalnie 10 uczniów i opiekun);
- Opisanie okoliczności tworzenia Zespołu;
- Załączenie zdjęcia i logo Zespołu (2 załączniki);
- Opisanie podziału ról w Zespole;
- Załączanie zgody dyrektora na udział szkoły w konkursie (1 załącznik).

maks. 50 pkt

Limit znaków 2000

#### Wasz raport

O konkursie "Tradycyjny Sad" dowiedzieliśmy się od Pani dyrektor...

Lista załączonych plików

TS5\_zgoda\_dyrektora.pdf application/pdf

Fundacja-BOS-logo.jpg image/jpeg

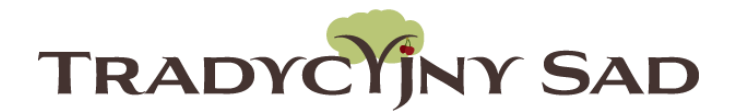

Opiekun powinien sprawdzić czy opis wykonanych zadań jest wpisany w oknie raportu (nie jako załącznik). Jako załącznik można dodać np. linki do stron gdzie był promowany projekt, ale nie opis działań.

W raporcie z etapu "Rozmawiamy o sadzie", jednym z niezbędnych załączników jest skan zgody dyrektora na udział szkoły w konkursie. Bez tego dokumentu szkoła nie będzie mogła otrzymać grantu na zakup drzewek.

#### Raport z zadania

#### Opis przygotowania raportu

- Opisanie składu Zespołu (maksymalnie 10 uczniów i opiekun);
- Opisanie okoliczności tworzenia Zespołu;
- Załączenie zdjęcia i logo Zespołu (2 załączniki);
- Opisanie podziału ról w Zespole;
- Załączanie zgody dyrektora na udział szkoły w konkursie (1 załącznik).

maks. 50 pkt

Limit znaków 2000

### Wasz raport

O konkursie "Tradycyjny Sad" dowiedzieliśmy się od Pani dyrektor…

#### Lista załączonych plików

TS5\_zgoda\_dyrektora.pdf application/pdf

Fundacja-BOS-logo.jpg image/jpeg

**Zgodę dyrektora należy przesłać w raporcie z l etapu** (niezależnie od tego czy była już wcześniej dodana przez opiekuna).

**Krok 6. Sprawdź kolejne zadania.** Aby wrócić do listy zadań, na górze strony wybierz nazwę etapu.

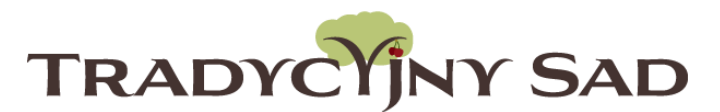

NUM

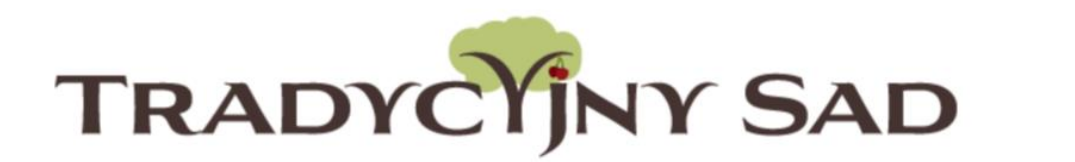

Aktualności O projekcie Regulamin Plan działań Terminarz Nagrody Wyniki Baza wiedzy - Pomoce Mapa FAQ Kontakt

Plan działań / Rozmawiamy o sadzie (Do VI klasy) / Zadanie 1.1

## Zadanie 1.1. Budowanie zespołu

Etap: Rozmawiamy o sadzie Punkty do zdobycia: 50

#### Czym jest zespół?

Zespół to kilka osób, które mają przed sobą cel i może on zostać osiągnięty jedynie poprzez współdziałanie. W grupie powinny znaleźć się osoby, na których można polegać. Tym, co łączy zespół w całość jest cel i poczucie odpowiedzialności za podjęte zadania. Ważne jest, by podczas wspólnej pracy każdy dbał o atmosferę i dobre relacje z pozostałymi osobami.

Liderem zespołu powinna zostać osoba, która jest ogólnie szanowana. Pamiętajcie jednak, że ważne jest nie to, kto będzie rządził, ale jak każdy z członków zespołu wywiązuje się z tego, co do niego należy.

# W opisie wykonanych zadań zwróć uwagę czy nie jest przekroczona liczba znaków.

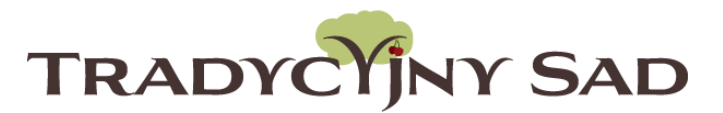

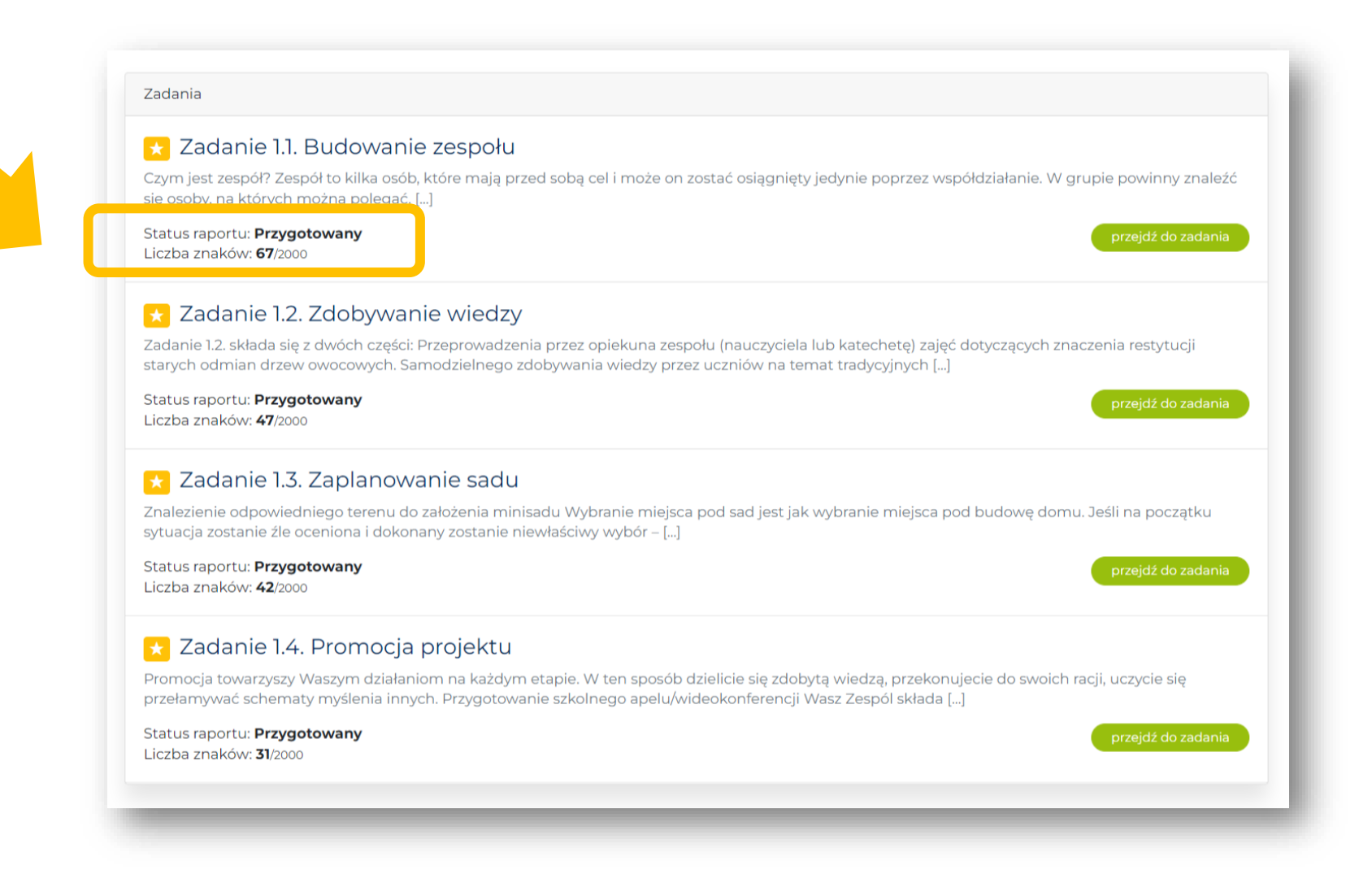

W zadaniu 1.3. Zaplanowanie sadu, pod treścią powinien być wypełniony formularz kosztorysu. Jego prawidłowe wypełnienie jest jednym z kluczowych elementów raportu z etapu I.

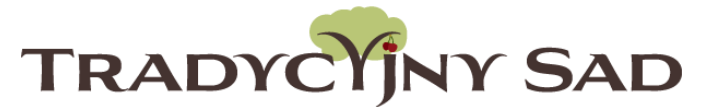

Kosztorys projektu

| Nazwa pozycji          | Liczba [szt, kg] | Cena jedn. brutto [zł] | Kwota brutto [zł] |
|------------------------|------------------|------------------------|-------------------|
| WIŚNIA HISZPANKA PÓŹNA | 2.00             | 25.00                  | 50.00             |
| ŁUTÓWKA                | 3.00             | 25.00                  | 75.00             |
| Paliki                 | 10.00            | 5.00                   | 50.00             |
|                        | 0.00             | 0.00                   | 0.00              |
|                        | 0.00             | 0.00                   | 0.00              |
|                        | 0.00             | 0.00                   | 0.00              |
|                        | 0.00             | 0.00                   | 0.00              |
|                        | 0.00             | 0.00                   | 0.00              |
|                        | 0.00             | 0.00                   | 0.00              |
|                        | 0.00             | 0.00                   | 0.00              |
|                        |                  |                        | 175.00            |

W kosztorysie muszą zostać uwzględnione sadzonki starych odmian wiśni minimum 5 sztuk.

Lista odmian znajduje się w opisie zadania.

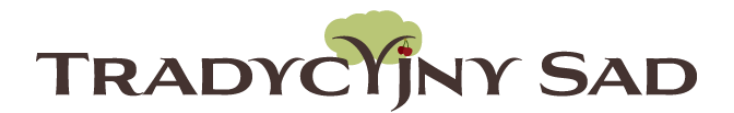

Raport uzupełniają uczniowie, ale to nauczyciel wysyła go do oceny.

Nauczyciel może sprawdzać treści i dawać wskazówki, natomiast sam nie może nic poprawiać. Dopóki raport nie został przesłany do oceny, uczniowie mogą uzupełniać raport i dodawać załączniki.

> Instrukcja tworzenia raportu dla uczniów

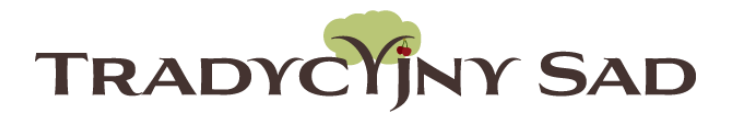

RAPORT powinien zostać przesłany do oceny dopiero gdy będą opisane wszystkie zadania, a wszystkie załączniki wgrane.

Jeśli opiekun prześle RAPORT, w którym uzupełniona jest tylko część pól i wgrana jest tylko część załączników uczniowie będą mieli zablokowaną możliwość edytowania raportu.

### Krok 7. Jeśli raport jest gotowy do oceny- kliknij "Wyślij raport do oceny".

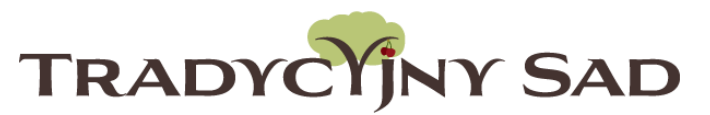

System poprosi o potwierdzenie decyzji.

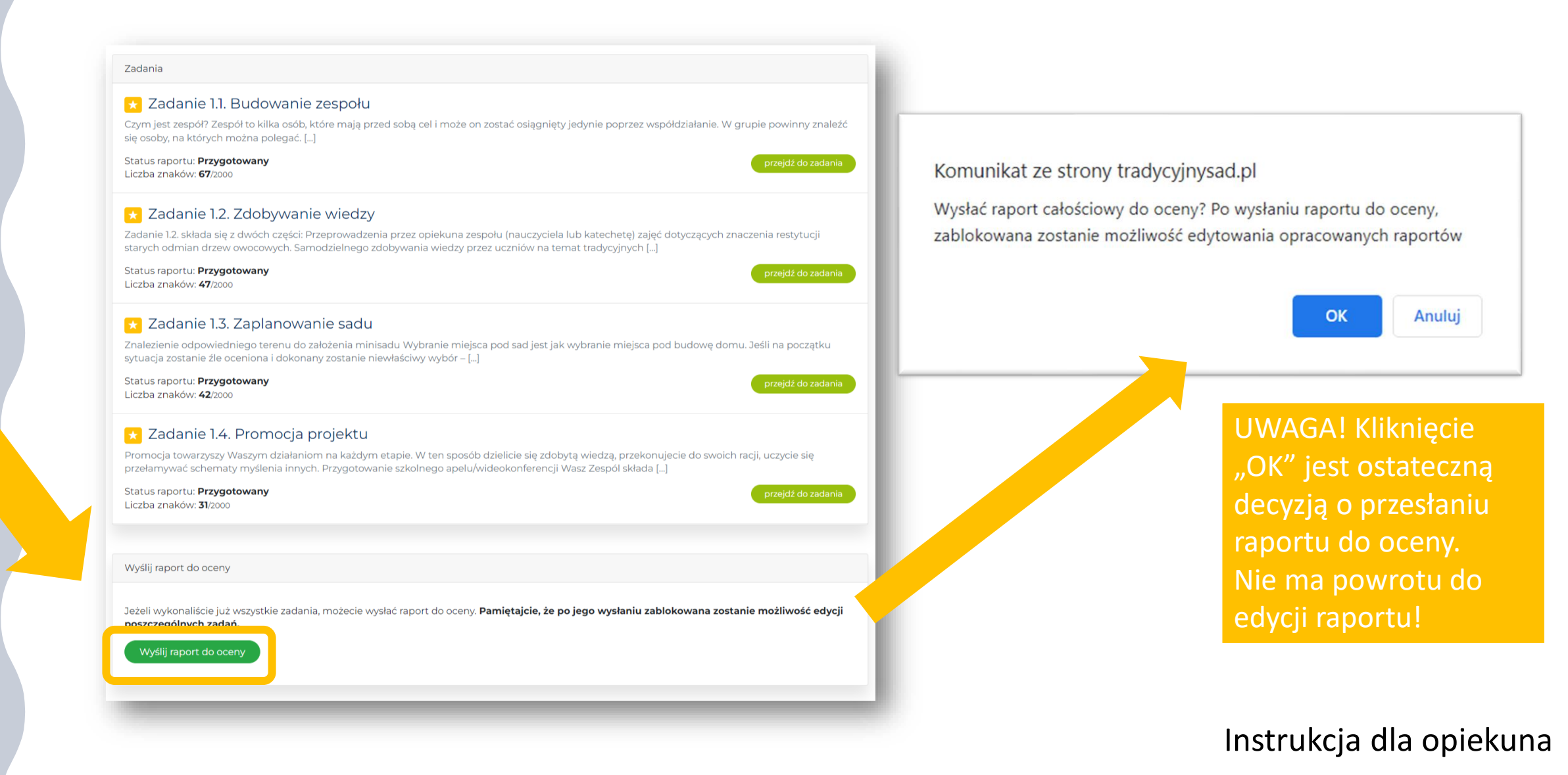

#### Krok 8. Raport został przesłany do oceny.

Zadania

### W każdej chwili można go obejrzeć w zakładce "Twój zespół", ale nie można już dokonać zmian.

🚼 Zadanie 1.1. Budowanie zespołu

🔀 Zadanie 1.2. Zdobywanie wiedzy

🚼 Zadanie 1.3. Zaplanowanie sadu

🔣 Zadanie 1.4. Promocja projektu

się osoby, na których można polegać. [...]

Status raportu: Przesłany Liczba znaków: 67/2000

Status raportu: Przesłany Liczba znaków: 47/2000

Status raportu: Przesłany Liczba znaków: 42/2000

Status raportu: Przesłany Liczba znaków: 31/2000

Raport z etapu

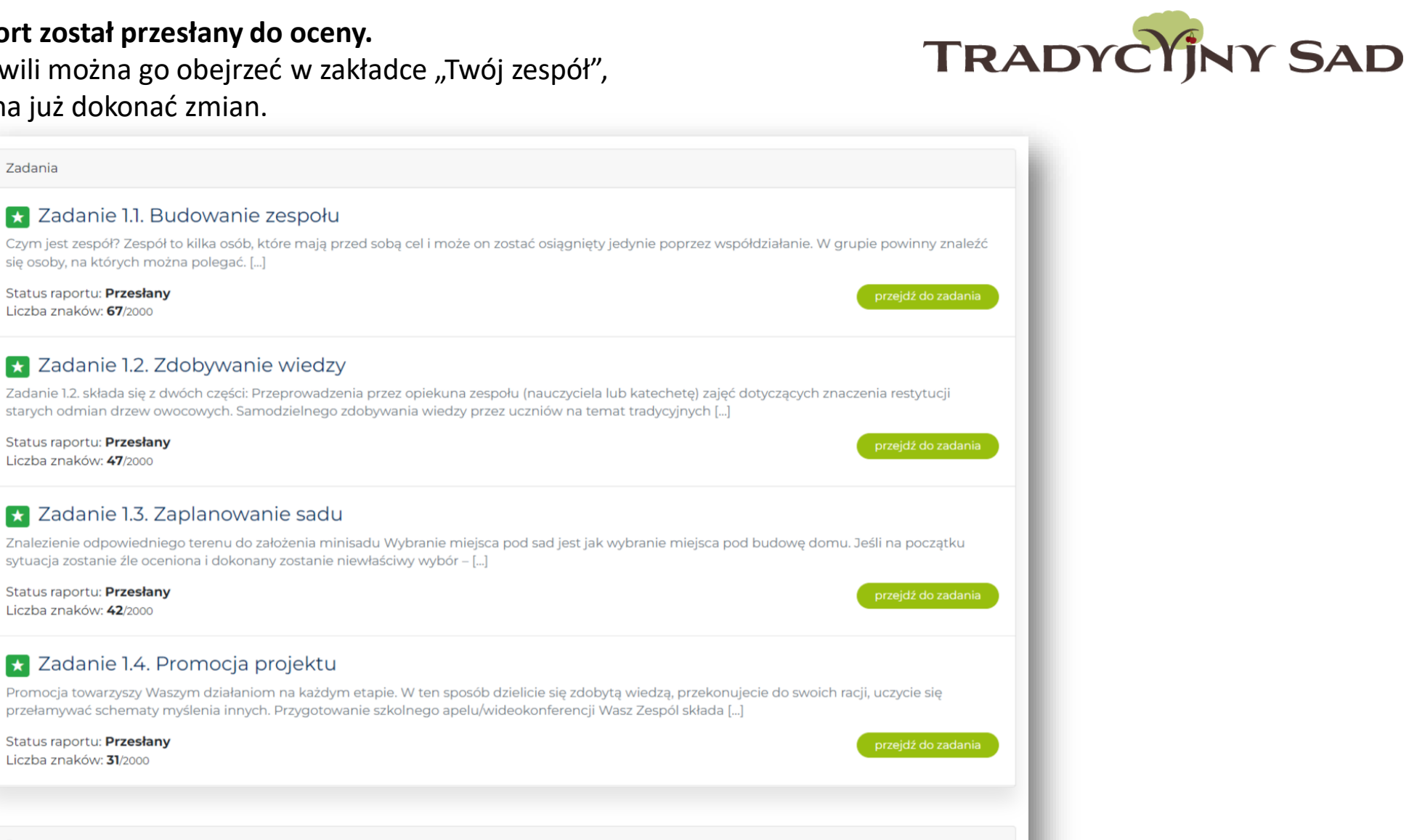

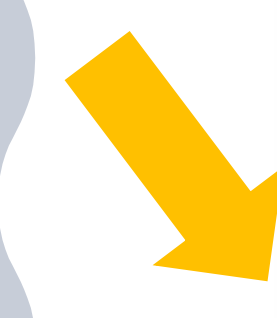

Wasz raport z etapu został wysłany 2022-02-10 17:15:33. Więcej informacji znajdziesz na stronie Twój zespół

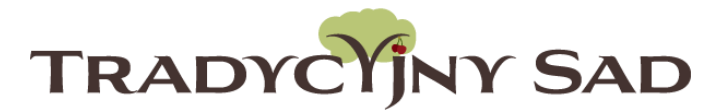

| Raporty z zada | zobacz podsumowanie |                     |         |               |
|----------------|---------------------|---------------------|---------|---------------|
| Zadanie        | Etap                | Ost. aktualizacja   | Status  | Liczba znaków |
| Zadanie 1.1    | Rozmawiamy o sadzie | 2022-02-10 16:02:52 | złożony | 67            |
| Zadanie 1.2    | Rozmawiamy o sadzie | 2022-02-08 11:09:56 | złożony | 47            |
| Zadanie 1.3    | Rozmawiamy o sadzie | 2022-02-08 11:12:16 | złożony | 42            |
| Zadanie 1.4    | Rozmawiamy o sadzie | 2022-02-08 11:20:11 | złożony | 31            |
|                |                     |                     |         |               |

Krok 10. Pamiętaj, żeby zawsze po zakończeniu pracy wylogować się z systemu.

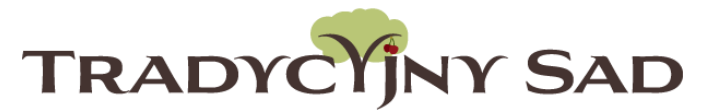

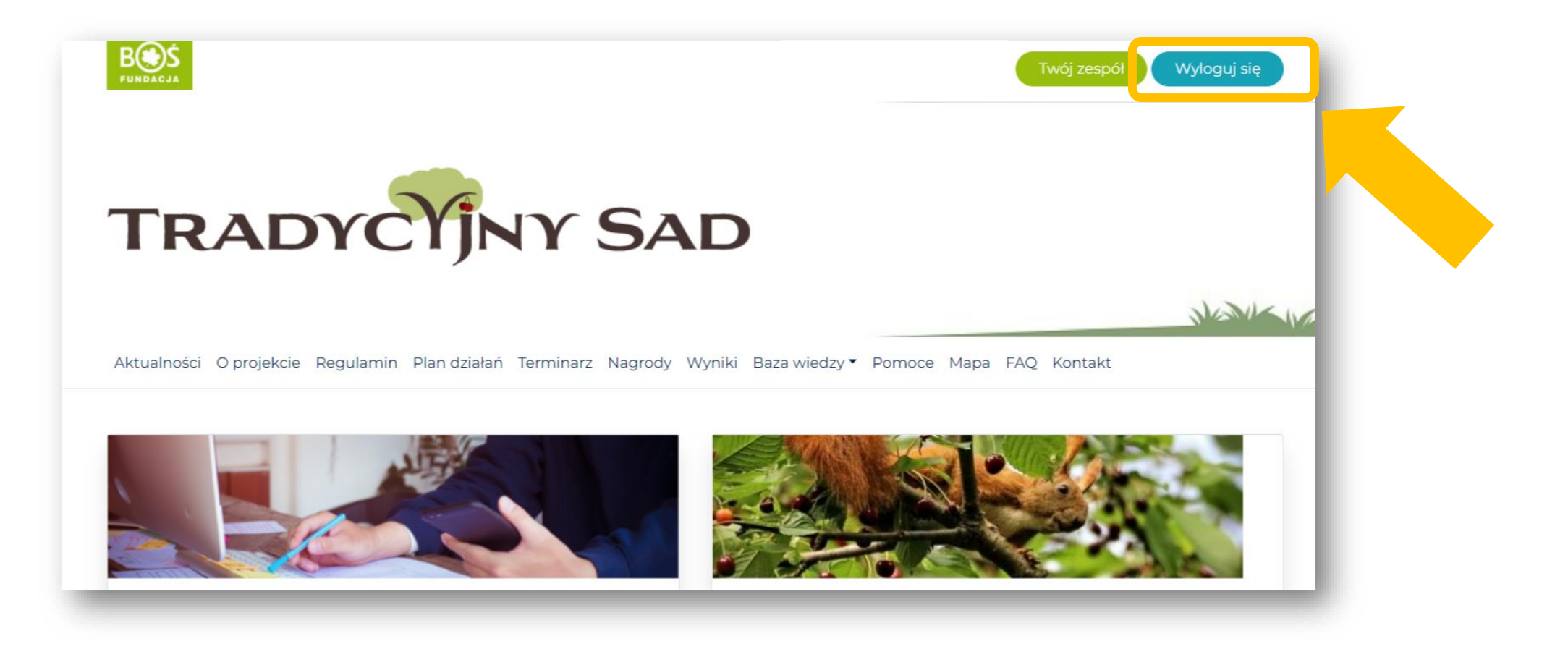

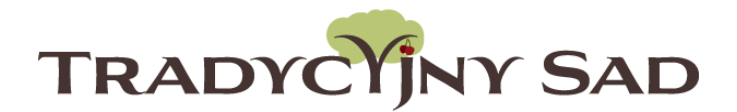

# Szanowni Opiekunowie,

prosimy o przesyłanie raportów kilka dni przed końcem terminu ich składania. Jeśli pojawią się jakiekolwiek problemy będziemy mieli więcej czasu na ich rozwiązanie. Przypominamy, że raport można przesłać danego dnia do godziny 23:59.

**POWODZENIA!** 

Zespół Fundacji BOŚ